## パスワード変更 マニュアル

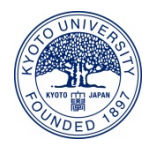

京都大学基金

1. ログイン画面からログインID、パスワードを入力しログインしてください。

| 京都大学              | 学基金 |      |                   |
|-------------------|-----|------|-------------------|
| ログイン画面            |     |      |                   |
| ログイン              |     |      |                   |
| ログインID            |     |      |                   |
| パスワード             |     |      |                   |
|                   |     | ログイン |                   |
| <u>プライバシーポリシー</u> |     |      | powered by FUNDex |

2. マイメニュー画面下部の「パスワードを変更する」ボタンをクリックしてください。

|   |           | 〒 606-8501                             |  |  |  |  |  |  |  |  |
|---|-----------|----------------------------------------|--|--|--|--|--|--|--|--|
|   |           | 京都府                                    |  |  |  |  |  |  |  |  |
|   | 住所        | 京都市左京区吉田本町                             |  |  |  |  |  |  |  |  |
|   |           | 1 - 2 - 3                              |  |  |  |  |  |  |  |  |
|   |           | 大文字マンション 101                           |  |  |  |  |  |  |  |  |
|   | 電話番号      | 075-1234-5678                          |  |  |  |  |  |  |  |  |
|   | e-mail    | aaaa@example.com                       |  |  |  |  |  |  |  |  |
|   | パスワードの変更  | オンライン 登録情報を変更する<br>パスワードを変更する          |  |  |  |  |  |  |  |  |
| Ź | ライバシーポリシー | powered by FUNDex                      |  |  |  |  |  |  |  |  |
| _ |           |                                        |  |  |  |  |  |  |  |  |
|   |           | ホー・・・・・・・・・・・・・・・・・・・・・・・・・・・・・・・・・・・・ |  |  |  |  |  |  |  |  |

3. 新しいパスワードを入力し、「変更する」ボタンをクリックしてください。

| 京都大学              | 基金            |                   |
|-------------------|---------------|-------------------|
| パスワード変更           |               |                   |
| パスワード変更           |               |                   |
| 新パスワード            | (8文字以上12文字以内) |                   |
| 新パスワード確認          |               |                   |
|                   | 戻る 変更する       |                   |
| <u>プライバシーポリシー</u> |               | powered by FUNDex |

4. 下図画面で「OK」ボタンをクリックしてください。(変更が完了し、マイメニュー画面へ 戻る。)

| 京都大学       | 基金     |                      |    |      |     |   |   |   |   |      |        |           |        |
|------------|--------|----------------------|----|------|-----|---|---|---|---|------|--------|-----------|--------|
| パスワード変更    |        |                      |    |      |     |   |   |   |   |      |        |           |        |
| パスワード変更    |        |                      |    |      |     |   |   |   |   |      |        |           |        |
| 新パスワード     | (8文字以上 | ●●●●<br>12文字以内)      |    |      |     | ] |   |   |   |      |        |           |        |
| 新バスワード確認   |        | バスワードを変更します。よろしいですか? |    | ごすか? |     |   |   |   |   |      |        |           |        |
|            |        |                      |    |      |     |   |   |   |   |      |        |           |        |
| ブライバシーボリシー |        | L                    | UK | ++/  |     |   |   |   |   | powe | red by | FUNDe     | x      |
|            |        |                      |    |      |     |   |   |   |   |      |        | O UNIV    | PIS .  |
|            |        |                      |    |      | - 京 | 都 | 大 | 学 | 基 | 金    |        | KYOTO JAP | TY <00 |